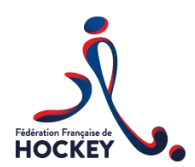

# Fiche Pratique n°4 : Licencié Etranger

#### Définition du joueur étranger

Sont considérées comme étrangères, les personnes ne bénéficiant pas de la nationalité française.

## 1. <u>Procédure 1<sup>ère</sup> demande de licence :</u>

# Procédure applicable pour toute première création de licence dans les catégories -16 ans à +35 ans incluses.

Sur l'Intranet F.F.H., le club doit pré-saisir la licence du joueur et télécharger *au format PDF* l'intégralité des pièces ci-dessous :

- Une *copie de la pièce d'identité* (recto-verso pour une carte d'identité), quelque soit la série (compétition, loisir, service)

Dispositions applicables aux seules licences « compétition Gazon » et « compétition Salle » :

- Le formulaire d' « *Engagement sur l'honneur joueur étranger* » complété et signé par le joueur étranger et le Président du club français ; \*

Le délai de 30 jours entre le dernier match joué à l'étranger et le premier match joué en France ne s'applique qu'aux catégories - 19 ans, + 19 ans et + 35 ans

- Le *Certificat de non-objection* délivré par la Fédération que l'athlète est susceptible de représenter au sein d'un collectif national. Lien FIH vers les sites web des associations nationales : <u>http://www.fih.ch/inside-fih/our-members/</u>

#### Important :

- La fédération Anglaise ne délivre pas de C.N.O aux joueurs de nationalité anglaise n'ayant pas fait l'objet d'une sélection en collectif national dans les catégories d'âge moins de 18 ans et plus, durant les 5 dernières années. Dans ce cas, les joueurs sont tenus de fournir une attestation sur l'honneur (attestation disponible sur le site de la FFH : pratiquer/se licencier/formulaires/Licencies étrangers : attestation joueurs anglais)
- Pour les joueurs de <u>nationalité Hollandaise</u>, deux cas de figure :
- Joueurs ayant joué en 1<sup>ère</sup> ou 2<sup>nde</sup> ligue durant les 5 dernières années : doivent faire une demande auprès de la Fédération Hollandaise <u>competitie@knhb.nl</u> en complétant le document « NOC.doc » téléchargeable sur le site http://<u>www.knhb.nl</u>.
- Joueurs n'ayant pas joué dans ces ligues : peuvent compléter le « Blanco NOC » téléchargeable sur le site : <u>http://www.knhb.nl</u>
- Pour les joueurs de <u>nationalité Australienne</u>: Le document « No Objection Certificate Application Form » téléchargeable sur le site de la Fédération Australienne : <u>http://www.hockey.org.au</u> est à compléter et à envoyer à l'adresse suivante : <u>todd.faulds@hockey.org.au</u>. La Fédération Australienne délivrera ensuite le C.N.O du joueur.

Le club doit en outre s'acquitter des droits de licence et des éventuels « Frais de gestion C.N.O. » (cf. tarifs fiche pratique n°1);

A réception du **dossier complet**, la F.F.H. examine le dossier et valide la demande de licence, puis en informe le club.

En cas de refus, la F.F.H. le signifie au club qui a fait la demande.

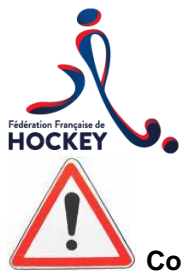

Compte tenu de la dématérialisation de la licence, une fois la licence validée par le service des licences, le club devra, dans l'Intranet F.F.H., sur la fiche d'identité de l'adhérent, télécharger une photo d'identité au format numérique.

## 2. Procédure renouvellement de licence

#### Procédure applicable pour tout renouvellement de licence dans les catégories -16 ans à +35 ans incluses.

Disposition applicable aux licences Compétition Gazon et Salle :

Sur l'Intranet F.F.H., le club doit pré-saisir la licence du joueur et télécharger **au format PDF** le Certificat de nonobjection délivré par la Fédération que l'athlète est susceptible de représenter au sein d'un collectif national

<u>Disposition applicable aux licences Loisir et Service :</u> Sur l'Intranet F.F.H., le club doit pré-saisir la licence du joueur.

Le club doit en outre s'acquitter des droits de licence et des éventuels « Frais de gestion C.N.O. » (cf. tarifs fiche pratique n°1);

A réception de la demande, la F.F.H. examine le dossier et valide la demande de licence, puis en informe le club. En cas de refus, la F.F.H. le signifie au club qui a fait la demande.

## Tout dossier incomplet ne sera pas traité par la F.F.H.

Textes de référence : Règlement Intérieur F.F.H. – Titre I, articles 3.2.8.1.3, 3.3.4 et Titre V, articles 15.3.1 et 15.3.3.

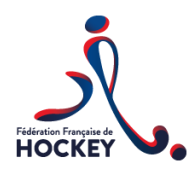

## PROCEDURE DE SAISIE DE LA LICENCE DANS l'INTRANET

## 1- CREATION DE LICENCE

Lorsque vous êtes sur la structure club :

|                                                                                                    | Structures                                                                                                    |
|----------------------------------------------------------------------------------------------------|----------------------------------------------------------------------------------------------------|
|                                                                                                    | Adhérents / Licenciés                                                                                                   |
| Dans le menu déroulant sur la gauche de votre<br>écran, Cliquez sur « <i>Création de Licences</i> » | <ul> <li>Liste des licenciés</li> <li>Création des licences</li> <li>Editer les attestat bas de<br/>licences</li> </ul> |
|                                                                                                    | Administration                                                                                                    |
|                                                                                                    | Sportif                                                                                                    |
|                                                                                                    | Reporting                                                                                                    |

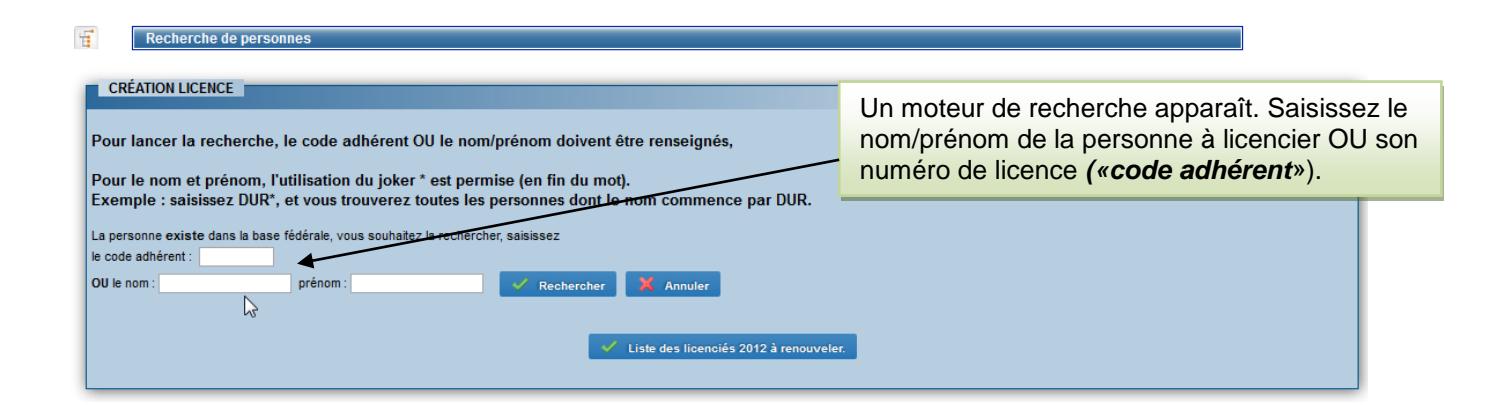

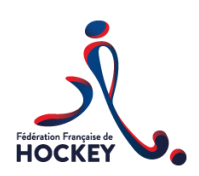

## Deux possibilités :

#### a- L'adhérent existe :

| de Adh. Nor | n 🛆 | Prénom 📥 | Date naissance | Sexe   | Code postal | Ville                 | d'utilise | er les inform                               | ations d | léjà sais      | ies lors |
|-------------|-----|----------|----------------|--------|-------------|-----------------------|-----------|---------------------------------------------|----------|----------------|----------|
|             |     | ELISA    | 04/04/1998     | Femme  | 59400       | CAMBRAI               | des sai   | sons précéo                                 | dentes.  |                |          |
|             |     |          |                |        |             | /                     |           | HOCKEY                                      |          |                |          |
|             |     | EMILIE   | 16/01/1997     | Femme  | 33600       | PESSAC                | 2006      | C052 - SPORT<br>ATHLÉTIQUE<br>MERIGNACAIS   | Actif    | Loisir -18 ans | -10 ans  |
|             |     | MATTHIEU | 23/11/2000     | Hompse | 59400       | CAMBRAI               | 2007      | C222 -<br>CAMBRAI<br>HOCKEY<br>CLUB         | Actif    | Loisir -18 ans | -8 ans   |
|             |     | MIRTA    | 23/01/1982     | Femme  | 13001       | MARSEILLE 01          | 2013      | C0689 - CLUB<br>RACHEL                      | Actif    |                |          |
|             |     | OLIVIËR  | 28/04/1982     | Homme  | 60240       | LE MESNIL<br>THERIBUS | 2009      | C526 -<br>VILLIERS LE<br>BEL HOCKEY<br>CLUB | Actif    |                |          |
|             |     | SOPHIA   | 26/11/2001     | Femme  | 59400       | CAMBRAI               | 2007      | C222 -<br>CAMBRAI<br>HOCKEY<br>CLUB         | Actif    | Loisir -18 ans | -8 ans   |
|             |     | THOMAS   | 22/04/1992     | Homme  | 59400       | CAMBRAI               | 2011      | C222 -<br>CAMBRAI<br>HOCKEY<br>CLUB         | Actif    |                |          |

b- L'adhérent n'existe pas

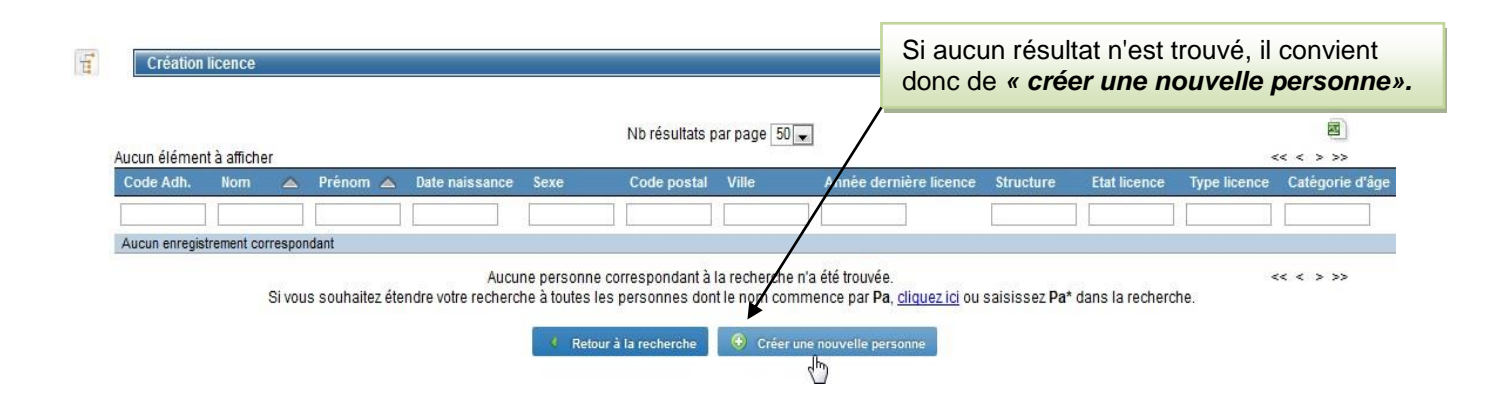

A l'étape de création de licence, il est <u>obligatoire</u> de saisir le nom de la personne lors de l'utilisation du moteur de recherche, afin que le programme GOAL recherche si cet adhérent existe déjà dans la base de données, ceci afin d'éviter la création de doublons.

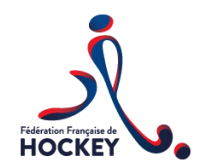

# 2- CREATION DE LA PERSONNE

| vilité, nom,                                                    | prénom, nom de j                                                                                                    | eune fille, date de      | e naissance).                                                                                                   |                 |
|-----------------------------------------------------------------|----------------------------------------------------------------------------------------------------|--------------------------|----------------------------------------------------------------------------------------------------|-----------------|
|                                                                 | 1                                                                                                    |                          |                                                                                                    |                 |
|                                                                 |                                                                                                    |                          |                                                                                                    |                 |
|                                                                 |                                                                                                    |                          |                                                                                                    |                 |
|                                                                 |                                                                                                    |                          |                                                                                                    |                 |
|                                                                 |                                                                                                    |                          |                                                                                                    |                 |
|                                                                 |                                                                                                    |                          |                                                                                                    |                 |
|                                                                 |                                                                                                    |                          |                                                                                                    |                 |
|                                                                 | <b>↓</b>                                                                                                    |                          |                                                                                                    | ↓               |
| Création d'une lice                                             | nce                                                                                                    | +                        |                                                                                                    | <b>↓</b>        |
| Création d'une lice                                             | nce 1                                                                                                    |                          | G 6                                                                                                    | •<br>•          |
| Création d'une lice                                             | nce<br>Création de la Pers                                                                                                | sonne Licence Options Ju | (3)<br>ustificatifs Informations complémentaires Réc                                                            | €<br>apitulatif |
| Création d'une lice                                             | nce<br>Création de la Pers                                                                                                | sonne Licence Options Ju | Sustificatifs Informations complémentaires Réc                                                                  | apitulatif      |
| Création d'une lice                                             | NE                                                                                                    | sonne Licence Options J  | 3 (3) (3) (3) (3) (3) (3) (3) (3) (3) (3                                                                        | G<br>apitulatif |
| Création d'une lice                                             | NE<br>Civitić : * O M. O Mme<br>Nom : * TORRES                                                                            | sonne Licence Options Ju | sutificatifs Informations complémentaires Réc                                                                   | apitulatif      |
| Création d'une lice<br>NTITÉ DE LA PERSON<br>Nom d              |                                                                                                    | sonne Licence Options Ju | Complémentaires Réc                                                                                             | apitulatif      |
| Création d'une lice<br>NTITÉ DE LA PERSON<br>Nom d<br>Date de r | NE<br>Civilité : * O M. O Mme<br>Nom : * TORRES<br>9 jeune fille :<br>Nationalité : ESPAGNE<br>aissance : * 23/01/1982 17 | sonne Licence Options Ju | ustificatifs Informations complémentaires Réc Prénom : • Lieu de naissance :                                    | apitulatif      |
| Création d'une lice<br>NTITÉ DE LA PERSON<br>Nom d<br>Date de r | NE<br>Civilité : * M. Mme<br>Nom : * TORRES<br>e jeune fille :<br>Nationalité : ESPAGNE<br>aissance : * 23/01/1982 12     |                          | Sustificatifs Informations complémentaires Réc<br>Prénom : *<br>Lieu de naissance :<br>N'oubliez pas de renseic | MIRTA           |

| N*, Rue<br>Appartement, Étage, Escalie                                         | * Faites votre cho | ik 💌                                                                |
|--------------------------------------------------------------------------------|--------------------|---------------------------------------------------------------------|
| Immeuble, Bâtiment, Résidence<br>Lieu dit, B.P.<br>Code postal / Ville<br>Pays | :                  |                                                                     |
| Téléphone :<br>Mobile :<br>Adresse email ;*<br>Fax :                           | +                  | Autre tëlëphone :<br>Autre mobile :<br>Autre email :                |
| * Une seule des deux lignes est requise.<br>* Champ obligatoire.               |                    | La saisie de <i>l'adresse mail</i> de l'adhérent est<br>obligatoire |
| Utilisation adresse (mailing) : * Failes votre o<br>Profession :               | 10id 💌             | Situation de famille : Faites votre choix                           |

🗙 Annuler 🔹 Suivant

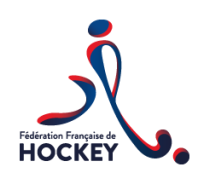

# 3- LICENCE

|                  | Création de la Personne Licence | Ce Options Justificatifs | Cliquez sur le menu « <i>Type de licence</i> » et faite votre choix. |
|------------------|---------------------------------|--------------------------|----------------------------------------------------------------------|
| RSONNE À LICENCI | ER                              |                          | Puis cliquez sur « Suivant » pour passer à l'éta                     |
| Code Adhérent :  | Nom                             |                          | 3.                                                                   |
|                  |                                 | /                        |                                                                      |
| PE DE LICENCE    | Date de demande : 06/06/2013    |                          | Date de souscription : 06/06/2013                                    |

# 4- OPTIONS

| PERSONNE À LICENCIER                                    | Création de la Personne                                                                                                    | Référez-vous au formulaire de demande de<br>licence complété par l'adhérent et cochez « <i>oui</i> »<br>ou « <i>non</i> » en fonction de sa volonté (ou celle de |
|---------------------------------------------------------|----------------------------------------------------------------------------------------------------|----------------------------------------------------------------------------------------------------|
| Code Adhérent :                                         | Nom : TORRES                                                                                                    | son représentant légal) de souscrire aux conditions d'Assurance Individuelle Accident.                                                                           |
| ASSURANCES<br>L'attention des res<br>que présente la so | ponsables de l'association est spécialement attirée sur leur obligati                                                              | on d'informer leurs adhérents de l'intérêt                                                                                                    |
| sportive peut les el                                    | uscription d'un contrat d' <u>assurance</u> de personnes couvrant les dom<br>«poser (art L <u>321-4 du</u> Code du sport).         | mages corporels auxquels leur pratique                                                                                                    |
| sportive peut les ex<br>Souscription Assu               | uscription d'un contrat d' <u>assurance</u> de personnes couvrant les dom<br>(poser (art L 321 4 du Code du sport).<br>rance ( ):* | Afin de procéder à la pré-saisie de la Licence,<br>cochez la case :                                                                                              |

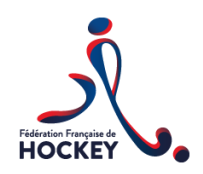

# 5- JUSTIFICATIFS

|                                                                                                    | Création de la Personne Licence Options Jus                                                                                                    | estificatifs             | A l'étape 4,<br>situation pro<br>demandés e<br>Préalablem<br>disposer de<br>PDF | les «<br>opre a<br>en tél<br>ent à<br>s doo | justificatifs<br>à l'adhérent é<br>échargemen<br>la saisie, ass<br>cuments appr | <ul> <li>relatifs</li> <li>étranger s</li> <li>t (cf. page</li> <li>surez-vou</li> <li>ropriés au</li> </ul> | à la<br>sont<br>es 1 et<br>is de<br>i forma | 2).<br>t      |
|----------------------------------------------------------------------------------------------------|----------------------------------------------------------------------------------------------------|--------------------------|---------------------------------------------------------------------------------|---------------------------------------------|---------------------------------------------------------------------------------|----------------------------------------------------------------------------------------------------|---------------------------------------------|---------------|
| PERSONNE À LICENCIER                                                                                                    |                                                                                                    |                          | (→ Format                                                                       | uniqu                                       | e autorisé er                                                                   | n téléchar                                                                                                   | gemen                                       | it)           |
| Code Adhérent :                                                                                                    | Nom: TORRES                                                                                                    | P                        | <u> </u>                                                                        | nmar                                        | idations en n                                                                   | natiere de                                                                                                   | ) creation                                  | on ae<br>PDF) |
| JUSTIFICATIFS<br>Copie de pièce d'identité pour toute p<br>Certificat de non objection pour la sais<br>Compétition (Gazon et Salle) :<br>Engagement sur l'honneur "Joueur ét<br>Salle) : | remière demande de licence à la FFH dans les catégories<br>son en cours délivré par la fédération d'origine pour les li<br>ranger" sur l'Imprimé FFH pour les licences Compétition | icences [<br>(Gazon et ] | restPieceIdentite.pdf p<br>rest CNO.pdf p<br>restEngagementHonne p              | arcourir<br>arcourir<br>arcourir            |                                                                                 |                                                                                                    |                                             |               |
| 🔮 Précédent X Annuler 🕨 🤅                                                                                                    | Survant                                                                                                    |                          |                                                                                 |                                             |                                                                                 |                                                                                                    |                                             |               |
| Une fois les docum<br>à l'étape suivante cl                                                                                                    | ents téléchargés, pour passer<br>iquez sur « <b>Suivant</b> »                                                                                                    | Pour<br>« <b>Par</b>     | télécharger<br>courir »                                                         | les                                         | justificatifs                                                                   | cliquez                                                                                                    | sur                                         |               |

| Envoi du fichier                                                               | A THE OWNER AND A THE OWNER AND A                                          |                                                                                                  | ×                                                                                                    |
|--------------------------------------------------------------------------------|----------------------------------------------------------------------------|--------------------------------------------------------------------------------------------------|----------------------------------------------------------------------------------------------------|
| Organiser   Nouveau  Favoris                                                   | dossier<br>Nom                                                             | ✓ 4y Rechercher<br>Modifié le                                                                    | Recherchez le document souhaité dans vos<br>Fichiers puis Cliquez sur « <b>Ouvrir</b> ».                                                |
| E Bureau<br>Emplacements ré<br>Téléchargements<br>Bibliothèques                | ) Capture<br>Photos<br>Tests<br>Test CNO<br>StestavisdedemissionClubQuitte | 06/06/2013 15:47<br>05/06/2013 15:35<br>06/06/2013 15:47<br>29/05/2013 11:13<br>05/06/2013 15:13 | Le document est maintenant téléchargé.<br>Vous pouvez procéder de cette façon pour<br>télécharger l'ensemble des justificatifs demandés |
| <ul> <li>Documents</li> <li>Images</li> <li>Musique</li> <li>Vidéos</li> </ul> | 12 TestEngagementHonneur<br>12 TestPieceldentite                           | 29/05/2013 11:36<br>29/05/2013 11: 5                                                             | Adobe Acrobat D                                                                                                    |
| Crdinateur<br>S (C:)<br>Charlotte.boudier<br>Nom                               | ۲ سال میں میں میں میں میں میں میں میں میں میں                              | ✓ Tous les fichi                                                                                 | ers v                                                                                                    |
|                                                                                |                                                                            | Ouvrir                                                                                           | Annuler                                                                                                    |

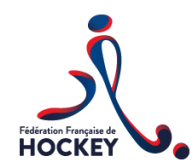

## 6- INFORMATIONS COMPLEMENTAIRES

| Dans le cas d'une licence<br>(fonctions « entraîneur »<br>saisie des informations r<br>médical est <b>obligatoire</b> .<br>Référez-vous pour cela a<br><u>en langue française</u> que<br>transmis lors de son inso | <u>e compétition</u> , service<br>ou « arbitre ») et loisir, la<br>elatives au certificat<br>au certificat médical <u>établi</u><br>l'adhérent vous aura<br>cription | Dans le cas d'une licence service fonctions<br>« délégué », «dirigeant», « comité directeur »,<br>« médecin », cocher « non ».<br>(autres Informations complémentaires Récapitulatif |
|----------------------------------------------------------------------------------------------------|----------------------------------------------------------------------------------------------------|----------------------------------------------------------------------------------------------------|
| PERSONNE À LICENCIER                                                                                                    |                                                                                                    |                                                                                                    |
| Code Adhérent :                                                                                                    | Nom : TORRES                                                                                                    | Il est obligatoire de saisir le <u>n°R.P.P.S. du</u>                                                                                                    |
| CERTIFICAT MÉDICAL                                                                                                    |                                                                                                    | <u>intedeciri, compose de 11 chintes.</u>                                                                                                    |
| Certificat médical de non contre indication<br>Certificat médical : *<br>Nom du médecin :                                                                                                    |                                                                                                    | Date de délivrance : 16/02/2013 🔽<br>Numéro du médecin : 10/02/261714                                                                                                    |
| SURCLASSEMENT<br>Vérifier la nécessité de saisir un simple surclassen<br>Aucun      Simple                                                                                                    | nent.                                                                                                    |                                                                                                    |

## 7- RECAPITULATIF

|                      | Création de la Personne Licence Option | s / Justificatifs / Informations complémentaire | s Récapitulatif                |
|----------------------|----------------------------------------|-------------------------------------------------|--------------------------------|
| PERSONNE À LICENCIER |                                        |                                                 | 45                             |
| Code Adhérent :      | Nom: TORRES                            | Prénom : MIRTA                                  | Date de naissance : 23/01/1982 |
| RÉCAPITULATIF        |                                        |                                                 |                                |
| npétition Gazon      |                                        |                                                 | 13,50 €                        |
| surance              |                                        |                                                 | 1,42 €                         |
| TAL À PAYER          |                                        |                                                 | 14.92 €                        |

🔹 Précédent 🛛 💥 Annuler 🛛 🗹 Valider

A cette ultime étape, la validation de la licence par le gestionnaire fédéral a pour effet de la faire passer à l'état *« En attende de validation »*.

Après étude du dossier par le service des licences et, dans le cas d'un dossier complet, la F.F.H. validera la licence et en informera le club.

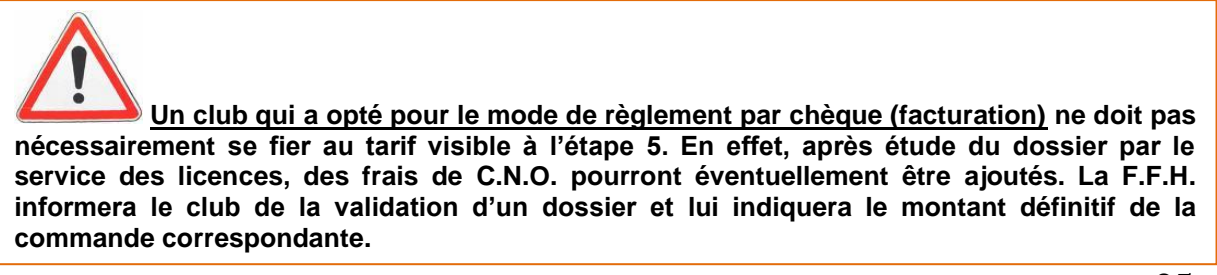

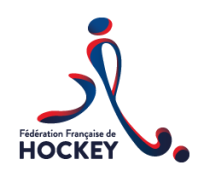

# 8- SITUATION DE LA LICENCE AVANT VALIDATION FEDERALE

| Structure                        | C0689 - CLUB RACHEL | Commande               |                          |
|----------------------------------|---------------------|------------------------|--------------------------|
| Type de licence :                | Compétition Gazon   | Etat :                 | En attente de validation |
| Catégorie d'âge :                |                     | Date de validation :   |                          |
| Date de demande :                | 06/06/2013          | Date de souscription : | 06/06/2013               |
| Edition :                        | Aéditer             | Date d'édition :       |                          |
| Validité :                       |                     | Montant :              | 13,50 €                  |
| fficher les certificats médicaux |                     |                        |                          |
|                                  |                     |                        |                          |

## 9- SITUATION DE LA LICENCE APRES VALIDATION FEDERALE, SAISIE DU REGLEMENT ET ENREGISTREMENT DE LA PHOTO DU LICENCIE

|              | Structure            | C0689 - CLUB RACHEL     | Commande :             | 0000000441.13.13.005 |  |
|--------------|----------------------|-------------------------|------------------------|----------------------|--|
|              | Type de licence      | Compétition Gazon       | Etat :                 | Actif                |  |
|              | Catégorie d'âge      |                         | Date de validation :   | 06/06/2013           |  |
|              | Date de demande      | 06/06/2013              | Date de souscription : | 06/06/2013           |  |
|              | Edition              | Aéditer                 | Date d'édition :       |                      |  |
|              | Validité             | 06/06/2013 - 30/06/2013 | Montant :              | 13,50 €              |  |
| Afficher les | certificats médicaux |                         |                        |                      |  |
| Afficher les | options              |                         |                        |                      |  |
|              |                      | 4                       |                        |                      |  |

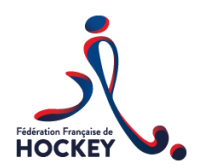

Licenciés étrangers

## ENGAGEMENT SUR L'HONNEUR JOUEUR ETRANGER

(Est considérée comme « <u>étrangère</u> », toute personne ne bénéficiant pas de la nationalité française)

Je soussigné(e), Melle, Mme, M..... déclare sur l'honneur ne pas jouer simultanément dans un club étranger, et ne pas avoir disputé de rencontre dans un championnat de club étranger 30 jours calendaires avant mon premier match de championnat de France.

## 

declare on the honor not to play simultaneously in a foreign club, and not to have competed for a meeting in a championship of foreign club 30 calendar days before my first championship match of France.

Signature de l'intéressé(e)

Signature du Président de Club

Rappel des Sanctions : Règlement disciplinaire (annexe 1, sanctions particulières) :

Article 3 Infraction par un joueur étranger à l'engagement sur l'honneur (cf. : Règlement Intérieur, article 3.2.8.1.3)

Toute infraction à l'engagement sur l'honneur mentionné à l'article 3.2.8.1.3 du Règlement Intérieur :

- Pour le joueur : par un retrait immédiat de licence du joueur concerné et l'interdiction pour ce dernier d'obtenir une nouvelle licence avant un délai de 5 ans.
- Pour le club ayant licencié le joueur : une amende de 5000 euros.
- Les dispositions réglementaires liées au fait d'avoir fait jouer un joueur non qualifié seront appliquées pour chacune des rencontres de championnat auxquelles le joueur en infraction aura participé.